## **Raport transakcyjny:**

## Skrócona instrukcja wykonania Raport transakcyjny w aplikacji Pekao:

Pekao → Admin → 534199 → Raport transakcyjny → "TAK"

## Pełna instrukcja wykonania Raport transakcyjny w aplikacji Pekao:

• Wybieramy aplikację Pekao za pomocą przycisku po prawej stronie ekranu (w poniższym przypadku będzie to przycisk "F4")

| 1 /1          |      |               | , ,  |
|---------------|------|---------------|------|
| loss VeriFone |      | <b>V</b> ≈510 | 6    |
| 12/01/2       | 2018 | 15:01 -       | E1   |
| 1             | EU   | DER->         | - 63 |
|               | EKAO | SA            | F4   |
| 00            |      | 00            |      |

• Czekamy, aż terminal zaczyta wszystkie potrzebne dane i załaduje aplikację Pekao

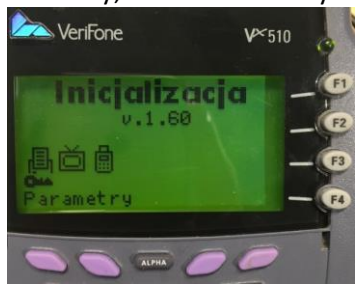

 Na głównym ekranie wyświetlą się opcje: "MENU" "TECH" "KOPIA" "ADMIN", GPRS: OK oraz moc sygnały GSM: moc sygnału ukazana w %

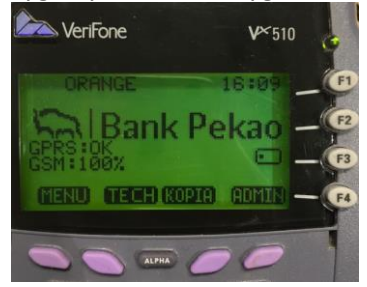

• Wybieramy opcję "Admin" na terminalu Verifone pierwszy fioletowy przycisk po prawej stronie pod ekranem

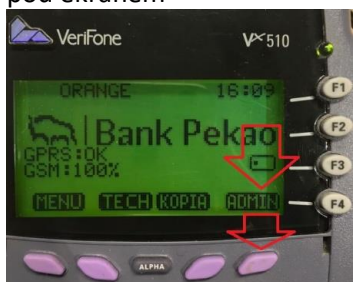

 Wybieramy "Raport transakcyjny" za pomocą przycisku po prawej stronie ekranu (w poniższym przypadku będzie to przycisk "F4")

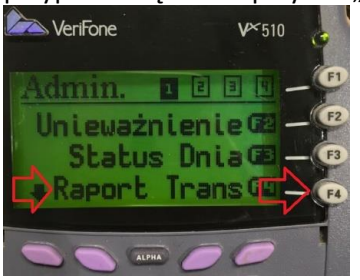

• Wyświetli się komunikat "Funkcja Administr." oraz "Hasło". Wprowadzamy kod administratora "534199" za pomocą klawiatury numerycznej i zatwierdzamy przyciskiem zielonym

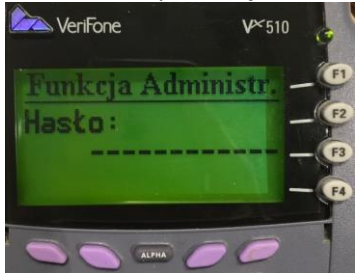

• Wyświetli się pytanie: Raport Transakcyjny? "TAK" i "NIE". Wybieramy "TAK" za pomocą przycisku po prawej stronie ekranu (w poniższym przypadku będzie to przycisk "F1")

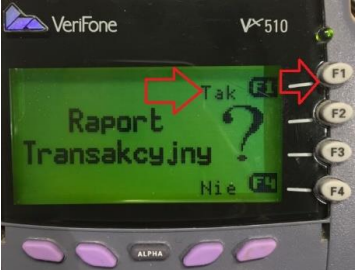

• Po zakończonej operacji otrzymamy wydruk potwierdzający wykonanie raportu transakcyjnego:

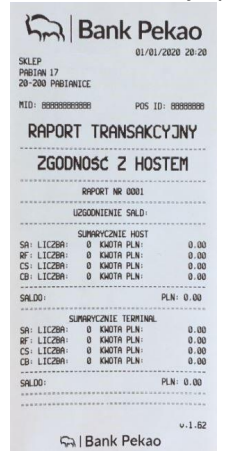

Większy format wydruku dostępny na następnej stronie:

|                            |      | 24         | 01/01/2020 20.20 |  |
|----------------------------|------|------------|------------------|--|
| KLEP                       |      |            | 01/01/2020 20:20 |  |
| PABIAN 17<br>20-200 PABIAN | ICE  |            |                  |  |
| MTD - 00000000             | 0000 |            | DOC 10. 00000000 |  |
|                            | 000  |            | 205 10: 00000000 |  |
| RAPORT TRANSAKCYJNY        |      |            |                  |  |
| ZGODI                      | NOS  | SC Z I     | HOSTEM           |  |
| **********                 | RAP  | ORT NR 00  | ð1               |  |
| L                          | 2600 | NIENIE SAL | _D:              |  |
|                            | SUMA | RYCZNIE H  | DST              |  |
| SA: LICZBA:                | 0    | KWOTA PLI  | N: 0.00          |  |
| RF: LICZBA:                | 0    | KWOTA PLI  | 1: 0.00          |  |
| CB: LICZBA:                | 0    | KWOTA PLI  | N: 0.00          |  |
| SALDO:                     |      |            | PLN: 0.00        |  |
| SL                         | MARY | CZNIE TER  | INAL             |  |
| SA: LICZBA:                | 0    | KWOTA PLI  | N: 0.00          |  |
| RF: LICZBA:                | 0    | KWOTA PLI  | N: 0.00          |  |
| CS: LICZBA:                | 0    | KWOTA PLI  | 0.00             |  |
| CB: LICZBA:                | 0    | KWOTA PLI  | N: 0,00          |  |
| SALDO:                     |      |            | PLN: 0.00        |  |
|                            |      |            |                  |  |
|                            |      |            | v.1.62           |  |
|                            |      |            |                  |  |